# VAG KM+IMMO Update Manual

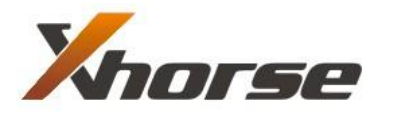

X-Horse Electronics Co., Ltd.

#### **Table of Contents**

| 1. | Update Description               | 3 |
|----|----------------------------------|---|
| 2. | PC side Software Update          | 3 |
| 3. | Hardware Firmware Update         | 4 |
| 4. | Troubleshooting                  | 6 |
|    | 4.1. "Device not connected"Error | 6 |
|    | 4.2. "No authorization" Error    | 7 |

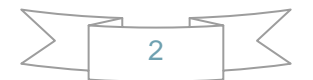

## **1. Update Description**

VAG KM+IMMO update is divided into two parts:

- PC side Software Update
- Hardware Firmware Update

## 2. PC side Software Update

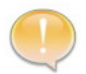

Please contact your dealer to get latest PC software.

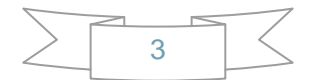

## 3. Hardware Firmware Update

- 1) Run PC side Software
- 2) Click Tool , then Click Check Update

| 💑 VAG KI+IIIO Tool 2006-2011 V1.3.1                      |   |
|----------------------------------------------------------|---|
| Tool (I) Instrument (I)                                  |   |
| Check Update (C)                                         |   |
| Upload (U) ars from year 2006.06+ by OBDII diagnostic    |   |
| Language (L)                                             |   |
| Exit(X) 5:                                               |   |
| > Passat B6 from year 2007                               |   |
| > Bora, Jetta from year 2007                             |   |
| > louran from year 2007<br>> Caddu from year 2007        |   |
| > Tiguan, Eos from year 2008+                            |   |
| > Octavia from year 2007                                 |   |
| [11:46:02] Current selection : CDC32xx                   |   |
|                                                          |   |
|                                                          |   |
| Normal Function                                          |   |
|                                                          |   |
| Identification HW Number SW Version Read DTCs Clear DTCs |   |
|                                                          |   |
|                                                          |   |
|                                                          | ר |
| Modify KM IMMO TANGO File EEPROM Flash                   |   |
|                                                          |   |
|                                                          |   |
|                                                          |   |

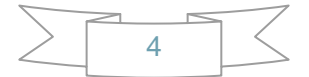

#### 3) Select Version, then Click **Update**

| 🛃 VAG KH+INNO Tool 2006-2011 V1.3.1                                        | × |
|----------------------------------------------------------------------------|---|
| Tool (I) Instrument (I)                                                    |   |
|                                                                            |   |
| Support HAG cars from year 2006 06+ by OBDII diagnostic                    |   |
| Update Online                                                              | M |
|                                                                            |   |
| Versions                                                                   |   |
| 1 1 1 (2011-04-14) Write to EEPROM added.                                  |   |
| 1.0.8 (2011-04-06)                                                         |   |
| 1.0.6 (2011-03-23) * Require PC software V1.2, please contact your dealer. |   |
|                                                                            |   |
|                                                                            |   |
|                                                                            |   |
|                                                                            |   |
|                                                                            |   |
|                                                                            |   |
|                                                                            |   |
| Update Cancel                                                              |   |
|                                                                            |   |
| Get version list success                                                   |   |
|                                                                            |   |
| Modify KM IMMO TANGO File EEPROM Flash                                     |   |
|                                                                            |   |
|                                                                            |   |
|                                                                            |   |

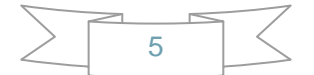

## 4. Troubleshooting

#### 4.1. "Device not connected" Error

| 💑 VAG KI+1110 Tool 2006-2011 V1.3.1                                                                                                    | E 🛛 |
|----------------------------------------------------------------------------------------------------|-----|
| Tool (I) Instrument (I)                                                                                                    |     |
| Support VAG cars from year 2006.06+ by OBDII diagnostic<br>(MICRONAS CDC3272 or CDC3217/97 and 24C32 EEPROM)<br>Supported cars:<br>> Golf, Golf+ from year 2007<br>> Passat B6 from year 2007<br>> Bora, Jetta from year 2007<br>> Touran from year 2007<br>> Caddy from year 2007<br>> Tiguan, Eos from year 2008+<br>> Octavia from year 2007 |     |
| [11:46:02] Current selection : CDC32xx<br>[12:07:01] Device not connected                                                                                                    | ~   |
| CNormal Function                                                                                                    |     |
| Identification HW Number SW Version Read DTCs Clear DTC                                                                                                    | );s |
| Special Function                                                                                                    |     |
| Modify KM IMMO TANGO File EEPROM Flash                                                                                                    |     |

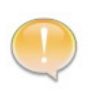

**Information:** Hardware not connected to PC with USB port. **Solution:** Plug device to USB.

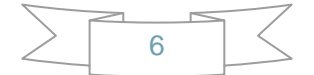

#### 4.2. "No authorization" Error

| Support VAG cars<br>(MICRONAS CDC323<br>Supported cars:<br>> Golf, Golf+ fr<br>> Passat B6 from<br>> Bora, Jetta fr<br>> Touran from yes<br>> Caddy from yes<br>> Tiouan. Fos fr | 5 From year 2<br>72 or CDC3217<br>*om year 2007<br>*om year 2007<br>*om year 2007<br>*ar 2007<br>*r 2007 | 006.06+ by OB<br>/97 and 24C32 | 3DII diagnostic<br>2 EEPROM) |            |
|----------------------------------------------------------------------------------------------------|----------------------------------------------------------------------------------------------------|--------------------------------|------------------------------|------------|
| > Octavia from <u></u><br>[17:35:24] Curre                                                                                                    | old KM :<br>Pht s<br>New KM                                                                              | ок (                           | Cancel                       |            |
| Identification                                                                                                    | This feature is i                                                                                        | not authorized, please         | e contact your dealer.       | Clear DTCs |
| Special Function                                                                                                    |                                                                                                    |                                |                              |            |

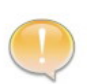

**Information:** Hardware Firmware version is too old. **Solution:** Update hardware firmware to latest version..

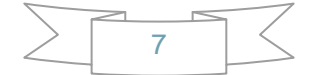